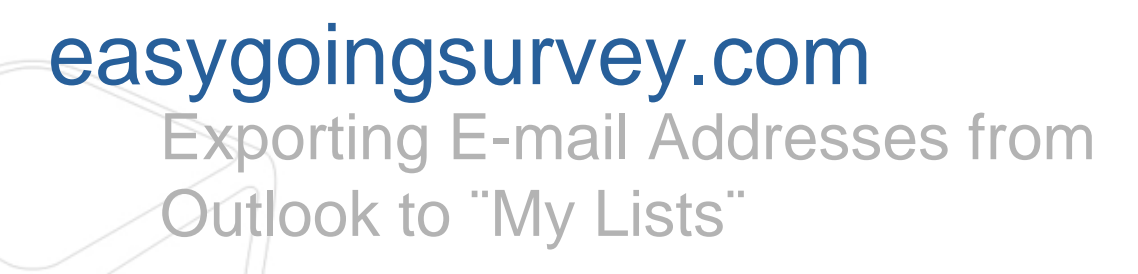

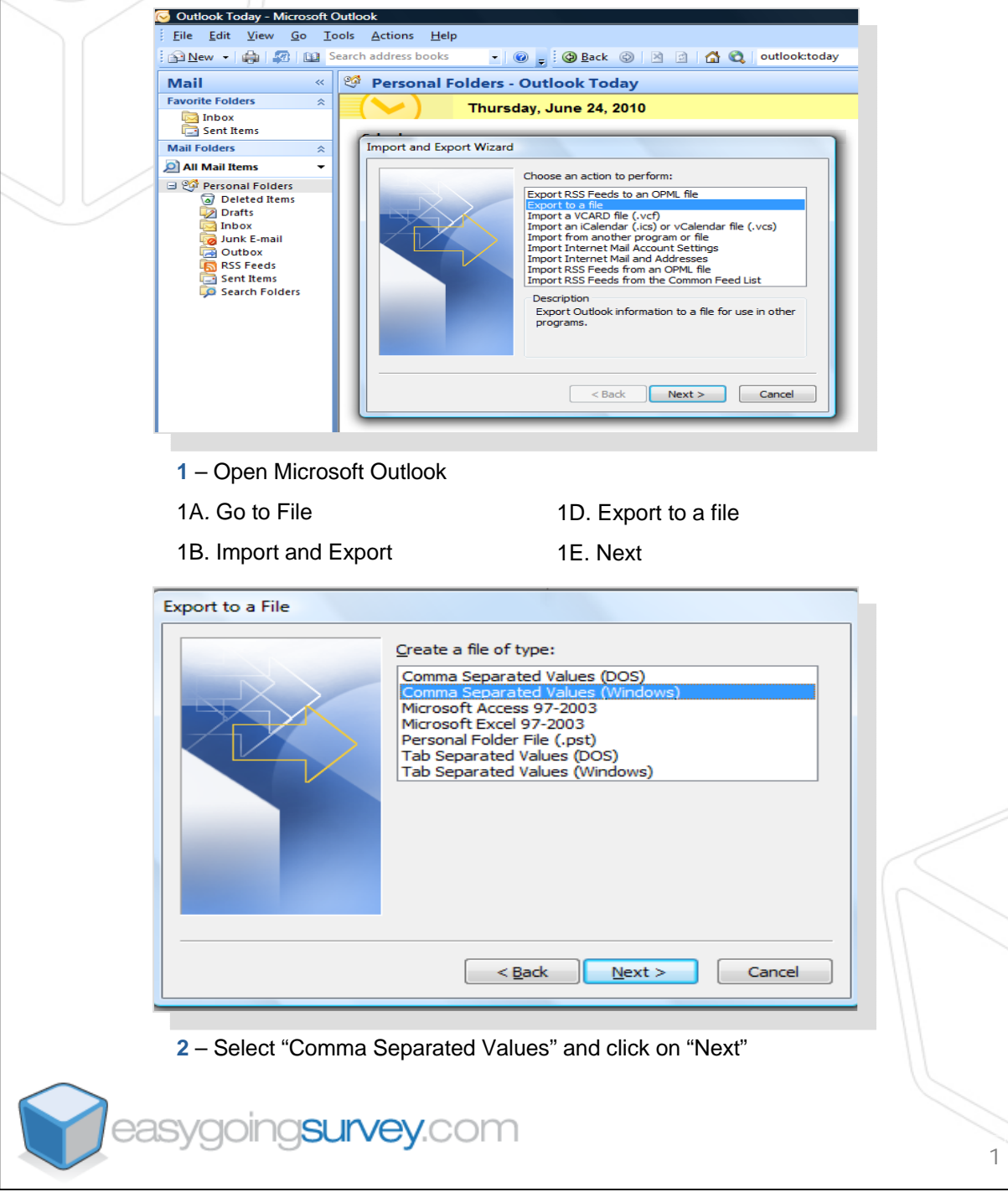

|                                                                       | Export to a File                                                        |   |
|-----------------------------------------------------------------------|-------------------------------------------------------------------------|---|
|                                                                       | Select folder to export from:                                           |   |
|                                                                       | < Back Next > Cancel                                                    |   |
|                                                                       |                                                                         |   |
| 3-C                                                                   | hoose "Contacts" and click "Next"                                       |   |
|                                                                       | Export to a File                                                        |   |
|                                                                       | Save exported file as:<br>rveys E-Mail List\ContactsOutlooks.CSV Browse |   |
|                                                                       | < Back Next > Cancel                                                    |   |
| 4 – Select the location where the file will be saved and click "Next" |                                                                         |   |
|                                                                       | Export to a File                                                        |   |
|                                                                       | The following actions will be performed:                                |   |
|                                                                       | This may take a few minutes and cannot be canceled.                     |   |
|                                                                       | < Back Finish Cancel                                                    |   |
| 5 – N                                                                 | Make sure "Export Contacts" is selected, then click on "Finish"         |   |
| easyg                                                                 | joing <mark>survey</mark> .com                                          | 2 |